## LACA – MailMarshal Allowing and Denying Email Addresses

LACA uses a program called MailMarshal to filter spam message. Sometimes based on how MailMarshal classifies email, certain messages can get block that you need access to or not get blocked and the spam comes into your inbox. You have full control over your spam filtering and this document will show you have to make changes to the MailMarshal Filtering.

To start go to <u>https://mailmarshal.laca.org</u>. Next, you will be prompted for a username and password, type in your email username and password.

| The server mai<br>and password. | Imarshal.laca.org at OurGang.laca.org requires a username |
|---------------------------------|-----------------------------------------------------------|
|                                 | User name Password Remember my credentials                |
|                                 |                                                           |

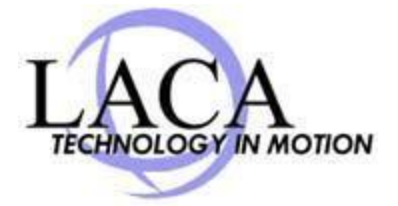

You will now see the main dashboard of MailMarshal, from here you can allow messages that have been blocked within the last couple of days. There are multiple ways to allow messages, first you can just allow the one message that was blocked, or you can set the users email address to always be allowed an to never get filtered by MailMarshal. If you wish to just allow this message one time check the box next to the message and click "Unblock" this will now release the message to your inbox. If you wish to always allow this users email address check the box next to the message and click "Safe Senders" this will then add the user to your safe senders list.

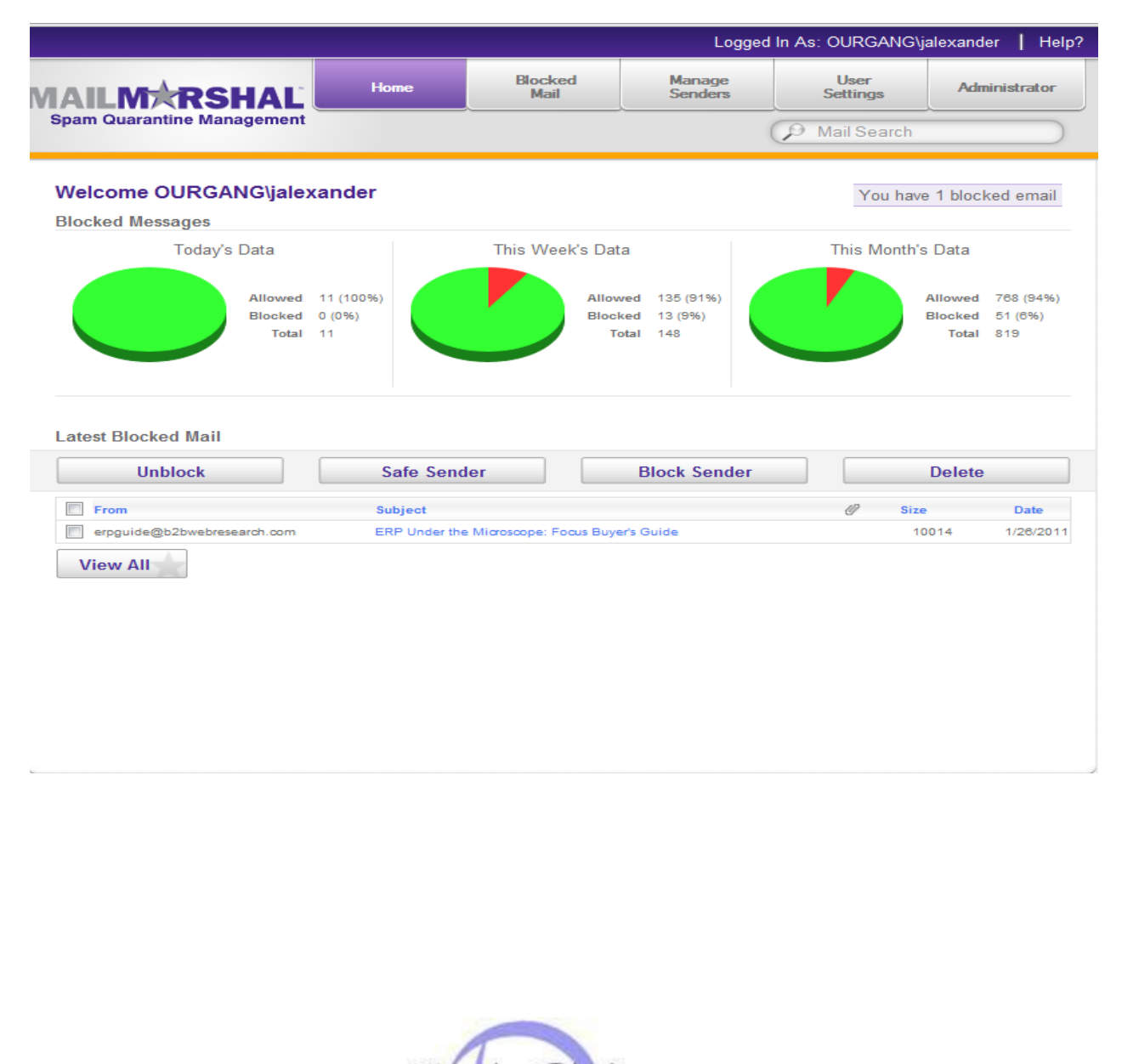

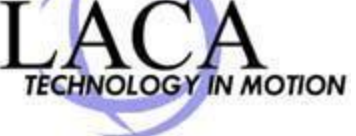

The next main page that will be useful will be the Manage Senders page, to get to this page click the tab at the top of the page called "Manage Senders". In this area you can Allow users email address, whole email domains, or block certain emails you don't wish to receive.

|                                                                                                    | Home                                                               | Blocked<br>Mail                        | Manage<br>Senders                                                    | User<br>Settings                                  | Administrator |
|----------------------------------------------------------------------------------------------------|--------------------------------------------------------------------|----------------------------------------|----------------------------------------------------------------------|---------------------------------------------------|---------------|
| pam Quarantine Management                                                                                                    |                                                                    |                                        | (                                                                    | P Mail Search                                     |               |
| lanage Senders                                                                                                    |                                                                    |                                        | 2                                                                    | OURGANG\jalexar                                   | nder          |
| Blocked Senders<br>Specify email addresses that sh<br>Safe Senders<br>Specify email addresses that sh<br>from these addresses will be ser | ould always be blo<br>ould never be blocł<br>tt directły to your n | cked. Ema<br>ed. Mail<br>nailbox. Exam | ail Address or Dom<br>Block this Sender (<br>nple: support@marshal.o | ain<br>◎ Allow this Sender<br>om or *@marshal.com | Add           |
| locked Senders                                                                                                    |                                                                    | Safe                                   | Senders                                                              |                                                   |               |
|                                                                                                    |                                                                    |                                        |                                                                      |                                                   |               |
|                                                                                                    |                                                                    |                                        |                                                                      |                                                   |               |
|                                                                                                    |                                                                    |                                        |                                                                      |                                                   |               |
|                                                                                                    |                                                                    | « F                                    | Prev 1 2                                                             | Next »                                            |               |
|                                                                                                    |                                                                    |                                        |                                                                      |                                                   |               |

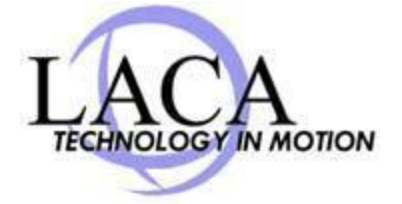

Let us start by blocking an email you don't wish to receive. Say Darth Vader is sending you emails from the empire that you don't wish to recive anymore. You will go under the "Email Address or Domain" area and type in Darth Vaders email address, for this example we will use <u>DarthVader@empire.com</u>. Type the email address in the provided box then click "Block this Sender" and click add. When you click "Add" you will see the email address go under "Blocked Senders". Everytime you receive a message from <u>DarthVader@empire.com</u> it will be filtered by MailMarshal and never arrive in your inbox.

| Span Quarantine Management  Manage Senders  Identified Senders  Specify email addresses that should always be blocked. Safe Senders  Specify email addresses that should never be blocked. Mail from these addresses will be sent directly to your mailbox  Elocked Senders DarthVader@empire.com  Complex Support@marbat.com or @marbat.com  Complex Support@marbat.com or @marbat.com  Complex Support@marbat.com  Complex Support@m |                                                                                                    | Home                                                                  | Block                          | ed                      | Manage<br>Senders                                                                           | User<br>Settings                               | Administrato |
|----------------------------------------------------------------------------------------------------|----------------------------------------------------------------------------------------------------|-----------------------------------------------------------------------|--------------------------------|-------------------------|---------------------------------------------------------------------------------------------|------------------------------------------------|--------------|
| Manage Senders Packed Sender Specify email addresses that should always be blocked. Safe Sender Detrive addresses will be sent directly to your mailbox  Elocked Senders DathVader@empire.com C  Prev 1 2 Next*  C  Prev 1 2 Next*                                                                                                    | pam Quarantine Management                                                                                                    |                                                                       |                                |                         |                                                                                             | 🥬 Mail Search                                  |              |
| Biocked Senders         Specify email addresses that should always be blocked. Mail from these addresses will be sent directly to your mailbox.         Biocked Senders         DarthVader@empire.com         DarthVader@empire.com         Image: support@masthal.com                                                                                                    | Manage Senders                                                                                                    |                                                                       |                                |                         | 2                                                                                           | OURGANG\jalexan                                | der .        |
| Blocked Senders DarthVader@empire.com    Safe Senders                                                                                                    | Blocked Senders<br>Specify email addresses that so<br>Safe Senders<br>Specify email addresses that so<br>from these addresses will be se | hould always be blo<br>hould never be block<br>ant directly to your n | cked.<br>ked. Mail<br>nailbox. | Ema<br>©<br>Dar<br>Exam | <b>il Address or Dom</b><br>Block this Sender<br>thVader@empire.c<br>ple: support@marshal.o | Allow this Sender<br>om<br>om or *@marshal.com | Add          |
| DarthVader@empire.com                                                                                                    | Blocked Senders                                                                                                    |                                                                       |                                | Safe                    | Senders                                                                                     |                                                |              |
| « Prev 1 2 Next »                                                                                                    | DarthVader@empire.com                                                                                                    |                                                                       | 2                              |                         |                                                                                             |                                                | _            |
| « Prev 1 2 Next »                                                                                                    |                                                                                                    |                                                                       |                                |                         |                                                                                             |                                                |              |
| « Prev 1 2 Next »                                                                                                    |                                                                                                    |                                                                       |                                |                         |                                                                                             |                                                |              |
| « Prev 1 2 Next »                                                                                                    |                                                                                                    |                                                                       |                                |                         |                                                                                             |                                                |              |
| « Prev 1 2 Next »                                                                                                    |                                                                                                    |                                                                       |                                |                         |                                                                                             |                                                |              |
|                                                                                                    |                                                                                                    |                                                                       |                                |                         |                                                                                             |                                                |              |
| LACA<br>TECHNOLOGY IN MOTION                                                                                                    |                                                                                                    |                                                                       |                                | « P                     | rev 1 2                                                                                     | Next »                                         |              |
| LACA<br>TECHNOLOGY IN MOTION                                                                                                    |                                                                                                    |                                                                       |                                |                         |                                                                                             |                                                |              |
| LACA<br>TECHNOLOGY IN MOTION                                                                                                    |                                                                                                    |                                                                       |                                |                         |                                                                                             |                                                |              |
| LACA<br>TECHNOLOGY IN MOTION                                                                                                    |                                                                                                    |                                                                       |                                |                         |                                                                                             |                                                |              |
| LACA<br>TECHNOLOGY IN MOTION                                                                                                    |                                                                                                    |                                                                       |                                |                         |                                                                                             |                                                |              |
| LACA<br>TECHNOLOGY IN MOTION                                                                                                    |                                                                                                    |                                                                       |                                |                         |                                                                                             |                                                |              |
|                                                                                                    |                                                                                                    | -                                                                     |                                |                         |                                                                                             |                                                |              |

Now let us say email you do want to receive is getting filtered by MailMarshal. For this example let us say you wish to allow email from Yoda and his email address is <u>Yoda@force.com</u>. Go under "Email Address or Domain" area and type in his email address <u>Yoda@force.com</u> and check the Allow this Sender" box and then click "Add" you will see his email address show up under "Safe Senders" now this users email address will never be filtered from going to your inbox.

| Spam Quarantine Management                                                                                                    | Home                                                               | Blocked<br>Mail                | I                       | Manage<br>Senders                                                                   | User<br>Settings                                | Administrator |
|----------------------------------------------------------------------------------------------------|--------------------------------------------------------------------|--------------------------------|-------------------------|-------------------------------------------------------------------------------------|-------------------------------------------------|---------------|
|                                                                                                    |                                                                    |                                |                         | (                                                                                   | 🥬 Mail Search                                   | -             |
| Manage Senders                                                                                                    |                                                                    |                                |                         | 2                                                                                   | OURGANG\jalexan                                 | ıder          |
| Blocked Senders<br>Specify email addresses that sho<br>Safe Senders<br>Specify email addresses that sho<br>from these addresses will be sen | ould always be bloo<br>ould never be block<br>t directly to your n | cked.<br>(ed. Mail<br>nailbox. | Ema<br>O<br>You<br>Exam | ail Address or Dom<br>Block this Sender<br>da@force.com<br>aple: support@marshal.co | ain<br>Allow this Sender<br>om or *@marshal.com | Add           |
| Blocked Senders                                                                                                    |                                                                    |                                | Safe                    | Senders                                                                             |                                                 |               |
|                                                                                                    |                                                                    |                                | Yoda                    | @force.com                                                                          |                                                 | 2 🗟           |
|                                                                                                    |                                                                    |                                | « P                     | rev 1 2                                                                             | Next »                                          |               |

The final filtering you can change will allow a whole email domain. Let us say you have multiple users within a business that you never want to be blocked by the MailMarshal filtering. For this example let us say you like everyone who has an email address with Force.com . To allow the whole domain you will just go under "Email Address or Domain" type in <u>\*@force.com</u> and click "Allow this Sender" and click "Add", you will then see the whole email domain of @force.com is now in your "Safe Senders" list this means anyone that sends you email at the force.com will arrive in your inbox without being filtered.

|                                                                                                    | Home                                                                  | Blocked<br>Mail                         | Manage<br>Senders                                                              | User<br>Settings                                  | Administrator |
|----------------------------------------------------------------------------------------------------|-----------------------------------------------------------------------|-----------------------------------------|--------------------------------------------------------------------------------|---------------------------------------------------|---------------|
| Spam Quarantine Management                                                                                                    |                                                                       |                                         | <u></u>                                                                        | D Mail Search                                     |               |
| Manage Senders                                                                                                    |                                                                       |                                         | 2                                                                              | OURGANG\jalexar                                   | ider          |
| Blocked Senders<br>Specify email addresses that sh<br>Safe Senders<br>Specify email addresses that sh<br>from these addresses will be se | hould always be blo<br>hould never be block<br>int directly to your n | cked. En<br>œd. Mail *@<br>nailbox. Exe | ail Address or Don<br>Block this Sender<br>Force.com<br>mple: support@marshal. | nain<br>Allow this Sender<br>com or *@marshal.com | Add           |
| Blocked Senders                                                                                                    |                                                                       | Sat<br>*@I                              | e Senders                                                                      |                                                   | 2             |
|                                                                                                    |                                                                       |                                         |                                                                                |                                                   |               |
|                                                                                                    |                                                                       |                                         |                                                                                |                                                   |               |
|                                                                                                    |                                                                       | ««                                      | Prev 1 2                                                                       | Next »                                            |               |
|                                                                                                    |                                                                       |                                         |                                                                                |                                                   |               |

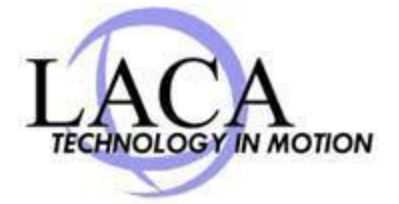